#### Oprettelse som medlem af Sct. Hans'erne

| Vælg               | menu som vist                                                                                              | [Registrering                                                           | /Indme                  | eldelse] i [ME                                                    | EDLEMSK                         | AB]                             |                                               |                           |
|--------------------|----------------------------------------------------------------------------------------------------|-------------------------------------------------------------------------|-------------------------|-------------------------------------------------------------------|---------------------------------|---------------------------------|-----------------------------------------------|---------------------------|
| t Firefox F        | ller Rediger Vis Historik Bogmærker F                                                                      | unktioner Vindue Hjælp                                                  |                         |                                                                   |                                 |                                 | 🟟 8 🚍 w 🥥 🗖 8 👄                               | 0                         |
| < → C              | O A at https://sothanserne.                                                                                | fk/wp/                                                                  |                         |                                                                   |                                 |                                 | \$                                            | © @ i∎ ĝ ≡                |
| E importer bogmærk | e 🔟 I gang med Firefox 🍈 Daugaards-IT 👩 Dinero                                                             | MitNykredit 🤹 Google Fotos 🔀 Bering & Se                                | rgaard 🔀 Atea eShop 🙃 I | Begrænsede bruger G Analytics Tools & S.                          | . 🔓 Google Oversæt 🛅 Linkedin I | () Facebook Daugaands-IT Drivat | C NM                                          | 🗅 Andre bogmærker         |
|                    | SCT.<br>HANS'ERNE                                                                                          | FORSIDE                                                                 | OM OS 👻 M               | MEDLEMSKAB - NYHEDER                                              | FRIVILLIGE 👻 BILLET             | rsalg Billetsalg – Revyen       | N IDRÆT <del>v</del> KREATIVITET <del>v</del> | KULTUR 🗸 👩                |
| <                  |                                                                                                    |                                                                         |                         | bpdater oplysninger<br>Genaktiver medlemskab<br>Jameidelse        |                                 |                                 |                                               | ,                         |
| <u>-3</u> ;-       | IDRÆT<br>Du kan gå til gymnastik, løb og badminton,<br>powerwalk, cykling på racercykler eller alm         | deltage i vandreture, gåture/<br>ndelige cykler.                        | V                       | KREATIVITET<br>Vi er en kreativ forening, hvor<br>og madlavtling. |                                 |                                 |                                               | uren i form af revy, kor, |
|                    | Skibhusrevyen 2024<br>Vi du more dig kongeligt, så er år<br>Men du skal være hurtigt ude, for<br>• se mere | ets revy lige noget for dig<br>der er rift om billetterne til ALL YOU i | NEED IS LOVE            |                                                                   |                                 |                                 |                                               |                           |

#### Gå ind på hjemmesiden her: <u>https://www.scthanserne.dk</u> Vælg menu som vist [Registrering/Indmeldelse] i [MEDLEMSKAB]

## Trin 1, klik på den røde knap [Opret Profil første gang]

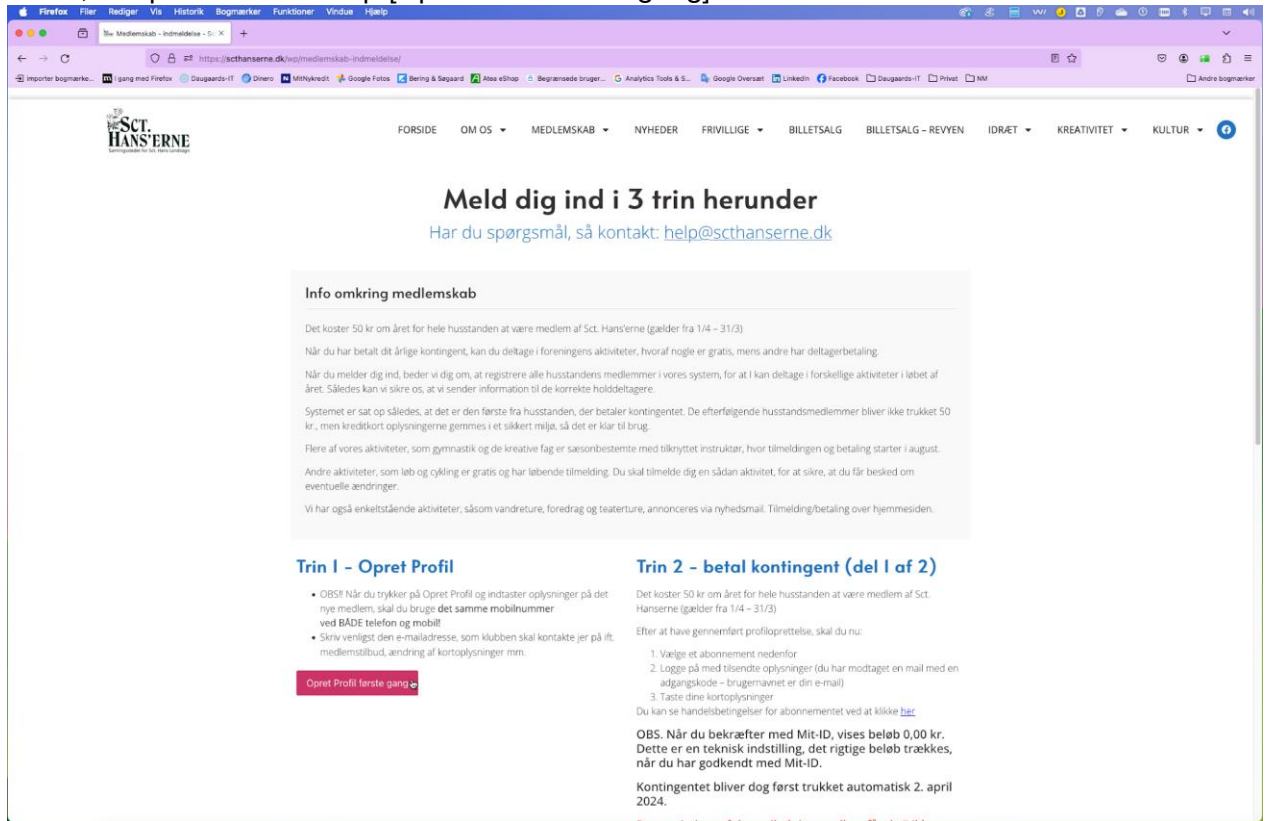

| d Firefox Filer Rediger Vis Historik Bogmærke                | r Funktioner Vindue Hjælp                                               |                                                                                               |     |       | 🗤 🥑 🖸 🖗 🗀 I   | 0 🗰 🕴 🗖 📾 📢     |
|--------------------------------------------------------------|-------------------------------------------------------------------------|-----------------------------------------------------------------------------------------------|-----|-------|---------------|-----------------|
| 0.000 EL Medemskab - Indmeddelse - 5: X +                    |                                                                         | 0 0 Tilmelding                                                                                |     |       |               |                 |
|                                                              |                                                                         | O A at https://www.conventus.dk/tatauti//www/new_tilme/ding.php?forenings/dz16702&gnup_R_1004 | ☆ = | -     |               |                 |
| ← → C O A == https://sethanse                                | erne.dk/wp/medlemskab-indmeldelse/                                      | CVR: 32760813                                                                                 |     | 1     | E 🏠           | ල 😩 🚑 ĝ ≡       |
| 🕣 importer bogmainke 🛄 I gang med Filefox 💿 Daugaards-(T 🌀 D | inero 🔣 Mithlykvedit 👫 Google Fotos 🔀 Bering & Søgaard 🔀 Atea eShop     |                                                                                               |     |       |               | Andre bogmærker |
|                                                              |                                                                         |                                                                                               | _   |       |               |                 |
| 19                                                           |                                                                         | Opret Profil                                                                                  |     |       |               |                 |
| ₩SCT.                                                        | FORSIDE OM OS +                                                         |                                                                                               |     | RÆT 💌 | KREATIVITET - | KULTUR - 🕜      |
| HANS'ERNE                                                    |                                                                         |                                                                                               |     | 1     |               |                 |
|                                                              |                                                                         |                                                                                               |     |       |               |                 |
|                                                              |                                                                         |                                                                                               |     |       |               |                 |
|                                                              | Meld                                                                    | 1                                                                                             |     |       |               |                 |
|                                                              | mera                                                                    | Opret profil                                                                                  |     |       |               |                 |
|                                                              | Har du spør                                                             |                                                                                               | _   |       |               |                 |
|                                                              |                                                                         | Deltagerens køn: *                                                                            |     |       |               |                 |
|                                                              |                                                                         | Mand O Kvinde                                                                                 |     |       |               |                 |
|                                                              | 1.7.1.1.1.1.1.1.1.1.1.1.1.1.1.1.1.1.1.1                                 | Deltanezens navn                                                                              |     |       |               |                 |
|                                                              | Into omkring medlemskab                                                 |                                                                                               |     |       |               |                 |
|                                                              |                                                                         | Henrik Testsen                                                                                | _   |       |               |                 |
|                                                              | Det koster 50 kr om året for hele husstanden at va                      | Land: *                                                                                       |     |       |               |                 |
|                                                              | När du har betalt dit årlige kontingent, kan du delt                    | Danmark                                                                                       |     |       |               |                 |
|                                                              | Når du melder dig ind, beder vi dig om, at registre                     | List interv                                                                                   |     |       |               |                 |
|                                                              | året. Således kan vi sikre os, at vi sender informati                   | Adresse 1:*                                                                                   |     |       |               |                 |
|                                                              | Systemet er sat on sålerles at det er den første fra                    | Egebæksvej 199                                                                                |     |       |               |                 |
|                                                              | kr., men kreditkort oplysningerne gemmes i et sikk                      |                                                                                               |     |       |               |                 |
|                                                              | The state of the state of the state of the                              | Adresse 2:                                                                                    |     |       |               |                 |
|                                                              | Here ar vores aktiviteter, som gymnastik og de kre                      |                                                                                               |     |       |               |                 |
|                                                              | Andre aktiviteter, som løb og cykling er gratis og h                    | Destau                                                                                        |     |       |               |                 |
|                                                              | eventuelle ændringer.                                                   | Fosult.                                                                                       |     |       |               |                 |
|                                                              | Vi har også enkeltstående aktiviteter, såsom vandr                      | 5000 C Odense C                                                                               |     |       |               |                 |
|                                                              |                                                                         | Kommune: *                                                                                    |     |       |               |                 |
|                                                              |                                                                         | Orfansa                                                                                       | - 1 |       |               |                 |
|                                                              | Trin I - Opret Profil                                                   |                                                                                               |     |       |               |                 |
|                                                              | init operition                                                          | Mobil:                                                                                        |     |       |               |                 |
|                                                              | <ul> <li>OBS!! Når du trykker på Opret Profil og indtasti</li> </ul>    | DK - D - 12 +45 22461622                                                                      | 0   |       |               |                 |
|                                                              | nye medlem, skal du bruge det samme mobile<br>ved BÅDE telefon og mobil |                                                                                               | -   |       |               |                 |
|                                                              | <ul> <li>Skriv venligst den e-mailadresse, som klubben.</li> </ul>      | Fastnet Uf.:                                                                                  | - L |       |               |                 |
|                                                              | medlemstilbud, ændring af kortoplysninger mr                            | DK - C - +45 22461622                                                                         |     |       |               |                 |
|                                                              |                                                                         | E-mail:                                                                                       |     |       |               |                 |
|                                                              | Opret Profil første gang                                                |                                                                                               |     |       |               |                 |
|                                                              |                                                                         | it@daugaards.dk                                                                               | 0   |       |               |                 |
|                                                              |                                                                         | Deltagerens fødselsdato: *                                                                    |     |       |               |                 |
|                                                              |                                                                         | 24 - 04 - 1963 (rid-mn-åååå)                                                                  |     |       |               |                 |
|                                                              |                                                                         |                                                                                               |     |       |               |                 |
|                                                              |                                                                         | Jeg ønsker at modtage nyheder (E-mail)                                                        |     |       |               |                 |
|                                                              |                                                                         | Tilmeld as                                                                                    |     |       |               |                 |
|                                                              |                                                                         |                                                                                               |     |       |               |                 |
|                                                              |                                                                         | A CONTRACT OF A DECK OF A DECK                                                                |     |       |               |                 |

# Udfyld Tilmeldings formularen, og alle felter med \* skal udfyldes, og tryk på [Tilmeld]

# Se om alt står rigtigt, og tryk på [Luk vinduet]

| S Firefox Filer Rediger vis Historik Bogmaerker Funktioner vindus Hjalip                                                                                 |                                                                                                    |                                                                                             | 0 6 5                 |                   |                   |
|----------------------------------------------------------------------------------------------------|----------------------------------------------------------------------------------------------------|---------------------------------------------------------------------------------------------|-----------------------|-------------------|-------------------|
| 000 E Nedemskab - indmeldelse - S: X +                                                                                                    | •••                                                                                                    | Tilmelding                                                                                  |                       |                   |                   |
| ← → C O A # https://scthanserne.dk/wpimediemskab-indmeldelse/                                                                                            | OB                                                                                                    | ## https://www.conventus.dk/dataudv/www/new_tilmeiding_ny_bekraeft.php?flow_id=1&sprog 110% | =                     | 目 众               | © @ @ ♪ ≡         |
| -9 importer boomerke                                                                                                    |                                                                                                    | toring                                                                                      |                       | ANTICOLOGY        | C Andre boomærker |
|                                                                                                    | KVID                                                                                                    | anna                                                                                        |                       |                   |                   |
| FORS                                                                                                    | SIDE OM OS - Wind<br>SOOD<br>CVR<br>Opre                                                                                            | Ham'srene<br>Bolwy 82<br>Octimus C<br>32700813<br>4 Profil                                  | RÆT                   | r ▼ KREATIVITET ▼ | KULTUR 👻 👩        |
|                                                                                                    | Har du spør                                                                                                    | rsninger                                                                                    | =                     |                   |                   |
|                                                                                                    | Med                                                                                                    | lems ID: 5063361                                                                            |                       |                   |                   |
| Info omkring med                                                                                                    | llemskab Navr                                                                                                    | Mand<br>n: Henrik Testsen                                                                   |                       |                   |                   |
| Det koster 50 kr om året fo                                                                                                    | r hele husstanden at vi Adre                                                                                                    | isse 1: Egebæksvej 199                                                                      |                       |                   |                   |
| Når du har betalt dit årlige                                                                                                    | kontingent, kan du delt Adre                                                                                                    | nsse 2:                                                                                     |                       |                   |                   |
| Når du melder dig ind, bed                                                                                                    | er vi dig om, at registrei Kom                                                                                                    | mune: Odense                                                                                |                       |                   |                   |
| året. Således kan vi sikre os                                                                                                    | s, at vi sender informativ Mob                                                                                                    | #: +45 22461622 (Primar)                                                                    |                       |                   |                   |
| Systemet er sat op således                                                                                                    | , at det er den første fra Fast                                                                                                    | net tif.: 12 +45 22461622                                                                   |                       |                   |                   |
| kr., men kreditkort oplysnin                                                                                                    | igerne gemmes i et sikk Føde                                                                                                    | selsdato: 24-04-1963                                                                        |                       |                   |                   |
| Flere af vores aktiviteter, so                                                                                                    | om gymnastik og de kre                                                                                                    |                                                                                             |                       |                   |                   |
| Andre aktiviteter, som løb o<br>eventuelle ændringer.                                                                                                    | og cykling er gratis og hi                                                                                                    | Print Luk vinduet                                                                           |                       |                   |                   |
| Vi har også enkeltstående a                                                                                                    | aktiviteter, såsom vandr                                                                                                    |                                                                                             |                       |                   |                   |
| Trin I - Opret P                                                                                                    | rofil                                                                                                    |                                                                                             |                       |                   |                   |
| OBSH Når du trykker på<br>rye medlem, skal du br<br>ved BADE telefon og er<br>Skriv venigst den e mar<br>medlemstbud, andrin<br>Opret Protil første gang | Opret Profil og indiasti<br>uge det samme mobilf<br>oblit<br>udresse, som klubben<br>udresse, som klubben<br>g al kortoplysninger m |                                                                                             |                       |                   |                   |
|                                                                                                    |                                                                                                    |                                                                                             |                       |                   |                   |
|                                                                                                    |                                                                                                    | - Although all with the state of all and                                                    | and the second second |                   |                   |

Trin 2: Opret betalende medlem for den tilmelding du lige har lavet. Tryk på den røde knap [Vælg]

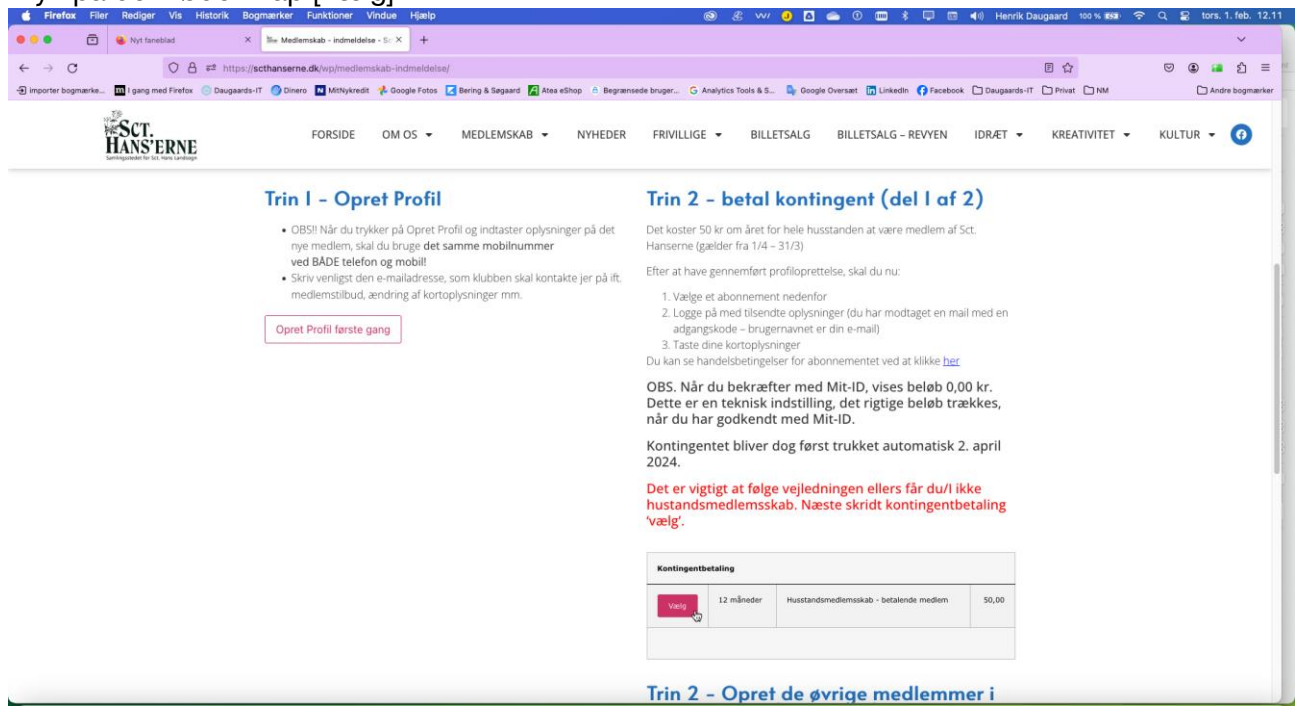

Indtast dit mobilnummer, og den adgangskode, som du netop har modtaget på mail.

- Din kode bliver sendt fra Conventus og den kan somme tider lande i spam-filteret / postkassen for uønsket post

| Og tryk på [Login]                                                                                                    |
|----------------------------------------------------------------------------------------------------|
| 🔹 Firefox Filer Rediger Vis Historik Bogmærker Funktioner Vindue Hjælp 🕴 📮 📼 🛓 🜗 Henrik Daugaard 42.% 🗊 🛜 Q 😫 søn. 3. mar. 17.00                                                                                                    |
| 💿 💿 🔄 Medlemskab - indmeldelse - S: X 🧑 Abonnement X 🕞 Tilmelding_til_Schhanserne - G: X 🗖 (11) Feed   Linkedin X + 🗸                                                                                                    |
| ← → C ◇ A https://www.conventus.dk/dataudv/www/abonnement_login.php?foreningsid=16702&gruppe=4702&abonnement=7882&goto=log 110% ☆ ♡ ③ https://www.conventus.dk/dataudv/www/abonnement_login.php?foreningsid=16702&gruppe=4702&abonnement=7882&goto=log 110% ☆ |
| 🖅 importer bogmærke 😻 I gang med Firefox 💿 Daugaards-IT 🎯 Dinero 🖪 MitNykredit 🧚 Google Fotos 🔀 Bering & Segaard 😭 Atea eShop 🕒 Begrænsede bruger G Analytics Tools & S 🗣 Google Oversæt 📎 🗅 Andre bogmærker                                                  |
| Kontingentbetaling - Husstandsmedlemsskab - betalende medlem                                                                                                    |
| Login                                                                                                    |
| Log ind med:                                                                                                    |
| Mobil     E-mail                                                                                                    |
|                                                                                                    |
|                                                                                                    |
| Adgangskode:                                                                                                    |
|                                                                                                    |
| Login Glemt adgangskode?                                                                                                    |
|                                                                                                    |
|                                                                                                    |
|                                                                                                    |
|                                                                                                    |
|                                                                                                    |
|                                                                                                    |

| i yn pa [væig] da ioi det                                                      | prominavn sonn du nge nar oprettet.                                                                                    |                                       |                          |
|--------------------------------------------------------------------------------|----------------------------------------------------------------------------------------------------|---------------------------------------|--------------------------|
| Firefox Filer Rediger Vis Historik Bogmærker Funktioner                        | /indue Hjælp 🚳 😤 🚍 🗤 🥥 🗖 📥 🛈 🕅 🛊 I                                                                                     | 📮 📧 🕪 Henrik Daugaard 100 % 🛤 🕚       | 🗟 Q 🗣 man. 5. feb. 16.07 |
| O     O     Medlemskab - indmeldelse - Sc ×     O     Abonnement               | × +                                                                                                    |                                       | ~                        |
| ← → C O A == https://www.conventus.dk/dataudv                                  | /www/abonnement_login.php?gruppe=4702&goto=vaelg_profil&flow_jd=1                                                      | 110%                                  | ල 🗷 🖬 වූ =               |
| 🕣 importer bogmærke 👖 I gang med Firefox 💿 Daugaards-IT 🌍 Dinero N MitNykredit | 📌 Google Fotos 🔀 Bering & Segaard 📓 Atea eShop 😑 Begrænsede bruger 🔓 Analytics Tools & S 🏷 Google Oversæt 🛅 Linkedin 🄇 | Facebook 🗋 Daugaards-IT 🗋 Privat 🗋 NM | Andre bogmærker          |
|                                                                                | Kontingentbetaling - Husstandsmedlemsskab - betalende medlem                                                           |                                       |                          |
|                                                                                | Login                                                                                                    |                                       |                          |
|                                                                                | Vælg en profil.                                                                                                    |                                       |                          |
|                                                                                | Væig <b>1</b> Henrik Testsen                                                                                           |                                       |                          |
|                                                                                |                                                                                                    |                                       |                          |
|                                                                                |                                                                                                    |                                       |                          |
|                                                                                |                                                                                                    |                                       |                          |
|                                                                                |                                                                                                    |                                       |                          |
|                                                                                |                                                                                                    |                                       |                          |
|                                                                                |                                                                                                    |                                       |                          |
|                                                                                |                                                                                                    |                                       |                          |
|                                                                                |                                                                                                    |                                       |                          |
|                                                                                |                                                                                                    |                                       |                          |
|                                                                                |                                                                                                    |                                       |                          |

## Tryk på [Vælg] ud for det profilnavn som du lige har oprettet.

# Se godt efter om alle felter er udfyldt rigtigt, og tryk [Næste]

| <b>É Firefox</b> Filer Rediger Vis Historik Bogmærker Funktioner Vir           | ue Hjælp 🛞 😤 🚍 🗤 🤚 🖸 📾 🕅 🗰 🕸 🗐 📾 🔹 🗐                                                                                                    | 🛜 Q 😫 man. 5. feb. 16.08 |
|--------------------------------------------------------------------------------|----------------------------------------------------------------------------------------------------|--------------------------|
| O      O     C     Medlemskab - indmeldelse - Sc ×     O     Abonnement        | × +                                                                                                    | ~                        |
| ← → C O A ≅ https://www.conventus.dk/dataudv/v                                 | w/abonnement_Jogin.php?&goto=edit_profile&flow_id=1                                                                                                    | ල @ 🖬 දු ≡               |
| 🕣 importer bogmærke 🔟 i gang med Firefox 💿 Daugaards-IT 🎯 Dinero 🚺 MitNykredit | - Google Fotos 🔀 Bering & Segaard 📓 Atea eShop 🙃 Begrænsede bruger G Analytics Tools & S 🧤 Google Oversæt 🛅 Linkedin 🚯 Facebook 🗋 Dæugaards-IT 🗋 Privat 🗋 NM | Andre bogmærker          |
| ]                                                                              | Kontingentbetaling - Husstandsmedlemsskab - betalende medlem                                                                                                 |                          |
|                                                                                |                                                                                                    |                          |
|                                                                                | Login                                                                                                    |                          |
|                                                                                | Kan': O Mand O Kvinde                                                                                                    |                          |
|                                                                                | Navn: Henrik Testsen                                                                                                    |                          |
|                                                                                | Adresse1: Egebæksvej 199                                                                                                    |                          |
|                                                                                | Adresse2:                                                                                                    |                          |
|                                                                                | Postnr.: 5000 Odense C                                                                                                    |                          |
|                                                                                | Kommune: Odense v                                                                                                    |                          |
|                                                                                | Mobil: +45 22461622                                                                                                    |                          |
|                                                                                | Fastnet tif.: DK - C v 🚼 +45 22461622                                                                                                    |                          |
|                                                                                | E-mail: it@daugaards.dk                                                                                                    |                          |
|                                                                                | Fødselsdag: 24 - 04 - 1963 (dd-mm-åååå)                                                                                                    |                          |
|                                                                                | Næste<br>¢g                                                                                                    |                          |
| L                                                                              |                                                                                                    |                          |
|                                                                                |                                                                                                    |                          |
|                                                                                |                                                                                                    |                          |
|                                                                                |                                                                                                    |                          |
|                                                                                |                                                                                                    |                          |
|                                                                                |                                                                                                    |                          |
|                                                                                |                                                                                                    |                          |
|                                                                                |                                                                                                    |                          |
|                                                                                |                                                                                                    |                          |

#### Læs og sæt [ ] ved Jeg accepterer handelsbetingelserne. Og tryk på [Næste] 🛛 🗢 💼 🖾 Medlemskab - indmeldelse - So X 🍖 Abonnement × + ~ O A # https://www.conventus.dk/dataudv/www/abonnement\_bekraeft.php?flow\_id=2 $\leftarrow \rightarrow \mathbf{C}$ 110% 🏠 ල 🔒 🖬 දු = -Ð importer bogmærke... 🔟 I gang med Firefox 🛞 Daugaards-IT 🌘 Dinero 🎞 Mithykredit 🏄 Google Fotos 🛴 Bering & Segaard 🙀 Atea eShop 🖞 Begrænsede bruger... G Analytics Tools & S... 🍃 Google Oversæt 🛅 Linkedin 🛟 Facebook 🗋 Daugaards-IT 🗋 Privat 🗋 NM Andre bogmærke Betaling Handelsbeting Huse I alt mskab - 12 måneder (02-04-2024 - 01-04-2025) DKK 50,00 DKK 50,00 Køb og betaling af abonnement aftaler Ved køb af abonnement aftaler – f.eks. medlemskaber og andre løbende ydel: godkender kunden, at Sct. Hans'erne er berettiget til løbende at gennemføre transaktioner på kundens betalingskort. Kontin ntbetaling - Husstandsmedlemsskab - betalende med med aftalens indgåelse tilladelse till, at Sct. Hans'erne nå gennemføre én skiton for hver betalingsørinde (måned eller korta), så ænse og betalingsørinde (måned eller korta), så ænse og betalingsørinde aftaligter at skitoner på abonnementsbelget for den kommende abonnementsperiode efferiere belds skal sarskit, godelmed ar kunden. Profil Mand Køn: Henrik Testsen Navn: Adresse1: Egebæksvej 199 kelt gennemført betalingstransaktion fremsen er oplyst ved opstart/køb af abonnementet. ides kvitter Adresse2 Postnr.: 5000 Postr.r.: 5000 Kommune: Odense Mobil: # +45 22461622 Fastnet tif.: # +45 22461622 E-mail: it@daugaards.dk Fødselsdag: 24-04-1963 indtil de kunden gået 1 sletning . Opsigelse kan ske med I måneds varsel til udgangen måned efter aftalens indgåelse. Opsigelse af abonneme a af kortoplysninger foretages via Mediemslogin fra fore ak kommer der automatick en mall med nåmindelse on Jeg accepterer han betinge Annuller Næ

Og her betales 50 kr. for husstandens betalende medlem,

udfyld felterne, og tryk på [Opret abonnement]

| O O O O O O O O O O O O O O O O O                                                      | •                                                                                                    |                                               | ~               |
|----------------------------------------------------------------------------------------|----------------------------------------------------------------------------------------------------|-----------------------------------------------|-----------------|
| ← → C O A #* https://payment.quickpay.net/85577009a14047                               | 658c5a00bb4a481c46                                                                                                    |                                               | © @ @ දා ≡      |
| 🕣 mooner bogmanka 🛄 I gang med Forfox 💿 Daugaards-17 🕥 Dinero 🖬 Mithykowst 🤹 Google Fo | tos 🕻 Berring & Sagaard 🕻 Atea ethoe 🔥 Begranesede bruger. G Analytics Tools & S 🕼 Doogle Dversart 🔯 Linke<br>Sct. Hans'erne<br>Ordensummer 1299 udlaber om 06:46 | fin <b>()</b> Facebook Daugaards-IT Privat NM | Andre bogmærker |
|                                                                                        | Navn på kortet<br>Henrik Testsen<br>SSSS SSSS SSSS<br>Udlebadato<br>05 sf 27 sf SSS station<br>Deret abonnement                                                   |                                               |                 |
|                                                                                        | Ø Annuller betaling                                                                                                    |                                               |                 |

Trin 2 del 2: Opret øvrige ikke betalende medlemmer for husstanden (mand, kone, børn). Og alle disse medlemmer er gratis, men skal dog være bosiddende på samme adresse, som det betalende medlem.

| 🔹 Firefox Filer Rediger Vis Historik Bogmærker Funktioner Vindue Hjælp                                                                                                    | 🖇 📮 📼 💄 🐠 Henrik Daugaard 38 % 🗊 🔶 Q 😫 søn. 3. mar. 17.23                                                                                                    |
|----------------------------------------------------------------------------------------------------|----------------------------------------------------------------------------------------------------|
| Abonnement     X      Abonnement     X                                                                                                    | X 📴 Tilmelding_til_Schanserne - G X 🛄 (11) Feed   Linkedin X + V                                                                                                    |
| ← → C ○ A == https://scthanserne.dk/wp/medlemskab-indmeldelse/                                                                                                    | E ☆ 🔍 🖲 🖆 🗏                                                                                                    |
| 🕣 importer bogmærke 😼 I gang med Firefox 💿 Daugaards-IT 🔵 Dinero 🔃 MitNykredit 🥠 Google Fotos 🔀 Bering & Søg                                                                                 | aard 🔏 Atea eShop 🔒 Begrænsede bruger 💪 Analytics Tools & S 💁 Google Oversæt 📊 Linkedin ≫ 🗋 Andre bogmærker                                                                                                    |
| FORSIDE OM OS - MEDLEMSKAB -                                                                                                    | NYHEDER FRIVILLIGE V BILLETSALG IDRÆT V KREATIVITET V ()                                                                                                    |
|                                                                                                    | Trin 2 - Opret de øvrige medlemmer i         din husstand (del 2 af 2)         Efter du har betalt for jeres husstandsmedlemsskab, kan du først NU oprette de øvrige medlemmer af din husstand.         Der skal oprettes en profil for hver person, som skal kunne gøre brug af husstandsmedlemskabet, og kunne tilmelde til aktiviteter.         Opret gratis profil til de øvrige medlemmer i din husstand |
|                                                                                                    | ÷                                                                                                    |
| Irin 5 - vælg aktiviteter                                                                                                    |                                                                                                    |
| Når du har betalt dit årlige kontingent, kan du deltage i foreningens<br>aktiviteter, hvoraf nogle er gratis, mens andre har deltagerbetaling.                                               |                                                                                                    |
| De fleste hold med betaling åbner for tilmelding den 1. august. Men du kan<br>allerede nu gå ind og tilmelde dig de aktiviteter som kører hele året –<br>eksempelvis gåture, cykling og løb. |                                                                                                    |
|                                                                                                    |                                                                                                    |

Tryk på [Opret gratis profil til de øvrige medlemmer i din husstand]

## Udfyld felterne, og tryk på [Tilmeld]

| 🔹 Firefox Filer Rediger Vis Historik Bogm                                       | ærker Funktioner Vindue Hjælp                                                                                                    | 🕴 📮 📼 💄 🐠 Henrik Daugaard 36 % 💽 🗢 Q 😫 søn. 3. mar. 17.34                                          |
|---------------------------------------------------------------------------------|----------------------------------------------------------------------------------------------------|----------------------------------------------------------------------------------------------------|
| 000 💼 🌬 Medlemskab - indmeldelse - Sc 🗙                                         | e e Tilmelding                                                                                                    | elding_til_Schhanserne - G X in (11) Feed   Linkedin X + V                                         |
| ← → C O A == https://s<br>⊕ importer bogmærke ⊛ i gang med Firefox © Daugaærds- | A https://www.conventus.dk/dataudv/www/new_tilmeldi      C      St. Hans'erne                                                                                                    | E 🏠 🗢 🗈 🗈 🗄                                                                                        |
| SCT.                                                                            | Windsevy 82<br>5000 Oderse C<br>E-mait: mal@sctenserns.dk<br>CVR: 32760813                                                                                                    | NVILLIGE ▼ BILLETSALG IDRÆT ▼ KREATIVITET ▼                                                        |
| HANS'ERNE<br>Samingutatet for Sct Hum Laretoge                                  | Husstandsmedlem - gratis medlem                                                                                                    | t •                                                                                                |
|                                                                                 | Opret profil                                                                                                    |                                                                                                    |
|                                                                                 | Detlagerens kan: "<br>O Marci @ Kvinde<br>Detlagerens nave: "<br>Kons Testsan                                                                                                    | Dpret de øvrige medlemmer i<br>and (del 2 af 2)                                                    |
|                                                                                 | Land: "<br>Darmark v<br>Adresso 1: "                                                                                                    | alt for jeres husstandsmedlemsskab, kan du først NU<br>e medlemmer af din husstand.                |
|                                                                                 | Epublishovej 199 Adresse 2:                                                                                                    | en profil for hver person, som skal kunne gøre brug af mskabet, og kunne tilmelde til aktiviteter. |
|                                                                                 | Postorz *<br>5000 © Odense C<br>Kommune: *                                                                                                    | rofil til de øvrige medlemmer i din husstand                                                       |
| Trin 3 - vælg                                                                   | Odenne ×                                                                                                    |                                                                                                    |
| Når du har betalt dit årlig<br>aktiviteter, hvoraf nogle e                      | DK- ∨              •45         12345678         Ø           Pastnet IIL:         DK- ∨              •45         Ø                                                                                                    |                                                                                                    |
| De fleste hold med betali<br>allerede nu gå ind og tilm                         | E-mail: *<br>kone@dsugaards.dk                                                                                                    |                                                                                                    |
| eksempelvis gåture, cyklir                                                      | Detagerens fodselsdats:*           02         -         02         -         1969         (dd-mm-Abbi)           I Jeg ensker at modtage nyheder (E-mai)         Image: Image nyheder (E-mai)         Image: Image: Im |                                                                                                    |
|                                                                                 | Timed                                                                                                    |                                                                                                    |

| Skriv her navnet på det betalende medlem, | og tryk på [Næste] |
|-------------------------------------------|--------------------|
|-------------------------------------------|--------------------|

| 🔹 Firefox Filer Rediger Vis Historik Bogm                                                                                                    | ærker Funktioner Vindue Hjælp                                                                                                    | 🗚 📮 📼 🛓 ୶ Henrik Daugaard 35 % 📭 🗢 Q 😫 søn. 3. mar. 17.37                                                                                                    |
|----------------------------------------------------------------------------------------------------|----------------------------------------------------------------------------------------------------|----------------------------------------------------------------------------------------------------|
| N= Medlemskab - Indmeldelse - Sc X         ← → ♂       ○ A ≠ https://s         ⊕ Importer bogmarke       ● I gang med Firefox       ○ Daugaardee         SCT       FC         HAANS'ERNE       Ennyelder for for form Liebage | Tilmelding         https://www.conventus.dk/dataudv/www/new_tilmelding_c 2         Sct. Hans'erne         Skriv navnet på det betalende medlem *         Henrik Testes | elding_til_Schhanserne - C. X (1) Feed   Linkedin X +<br>C (2) (2) (2) (2) (2) (2) (2) (2) (2) (2)                                                                                                    |
|                                                                                                    |                                                                                                    | Dpret de øvrige medlemmer i<br>and (del 2 af 2)<br>alt for jeres husstandsmedlemsskab, kan du først NU<br>e medlemmer af din husstand.<br>e en profil for hver person, som skal kunne gøre brug af<br>mskabet, og kunne tilmelde til aktiviteter.<br>rofil til de øvrige medlemmer i din husstand |
| Irin 3 – vælg<br>Når du har betalt dit årlig<br>aktiviteter, hvoraf nogle e<br>De fleste hold med betalli<br>allerede nu gå ind og tilm<br>eksempelvis gåture, cyklir                                                         |                                                                                                    |                                                                                                    |

Nu er det første ikke-betalende medlem registreret. Tryk på [Luk vindue], eller tryk på [Print] hvis du det ønskes. Hvis du ønsker at oprette flere medlemmer, gå da tilbage til øverst på side 6, og kør beskrivelsen igennem igen.

| Firefox Filer Rediger Vis Historik Bogm                                                                                                    | ærker Funktioner Vindue Hjælp                                                                                                    | 🐮 🗔 💼 💄 📣 Henrik Daugaard 35 % 🗊 🕤 Q 😫 søn. 3. mar. 17.37                                                                                                    |  |  |  |
|----------------------------------------------------------------------------------------------------|----------------------------------------------------------------------------------------------------|----------------------------------------------------------------------------------------------------|--|--|--|
| $ \begin{array}{c c} & & & \\ \hline \end{array} & \begin{array}{c} & & \\ & & \\ \hline \end{array} & \begin{array}{c} & & \\ & \\ \end{array} & \begin{array}{c} & & \\ & \\ \end{array} & \begin{array}{c} & & \\ \end{array} & \begin{array}{c} & & \\ & \\ \end{array} & \begin{array}{c} & & \\ & \\ \end{array} & \begin{array}{c} & & \\ \end{array} & \begin{array}{c} & & \\ & \\ \end{array} & \begin{array}{c} & & \\ & \end{array} & \begin{array}{c} & & \\ & \\ \end{array} & \begin{array}{c} & & \\ \end{array} & \begin{array}{c} & & \\ \end{array} & \begin{array}{c} & & \\ \end{array} & \begin{array}{c} & & \\ \end{array} & \begin{array}{c} & & \\ \end{array} & \end{array} & \begin{array}{c} & & \\ \end{array} & \end{array} & \begin{array}{c} & & \\ \end{array} & \begin{array}{c} & & \\ \end{array} & \begin{array}{c} & & \\ \end{array} & \end{array} & \begin{array}{c} & & \\ \end{array} & \end{array} & \begin{array}{c} & & \\ \end{array} & \end{array} & \begin{array}{c} & & \\ \end{array} & \end{array} & \begin{array}{c} & & \\ \end{array} & \end{array} & \begin{array}{c} & & \\ \end{array} & \end{array} & \end{array} & \begin{array}{c} & & \\ \end{array} & \end{array} & \begin{array}{c} & & \\ \end{array} & \end{array} & \end{array} & \end{array} & \begin{array}{c} & & \\ \end{array} & \end{array} & \end{array} & \end{array} & \end{array} & \begin{array}{c} & \\ & \end{array} & \end{array} & \end{array} & \end{array} & \end{array} & \end{array} & \end{array} & \end{array} \\ & \end{array} & \end{array}$ | Tilmelding     A https://www.conventus.dk/dataudv/www/new_tilmelding_r                                                                                                    | elding_til_Schlanserne - 0 × 🕅 (11) Feed   Linkedin × + · · ·                                                                                                    |  |  |  |
| Dimostar boomerka                                                                                                    | Kvittering                                                                                                    | Regrammende houser C. Anabelia: Tools & C. Congle Ouerant C. Linkadin                                                                                                    |  |  |  |
| SCT.<br>HANSTERNE                                                                                                    | Sct. Hans eine<br>Windelsen (82<br>COM 327001 5<br>Hustandumediem - grafe mediem                                                                                                    | NVILLIGE - BILLETSALG IDRÆT - KREATIVITET -                                                                                                    |  |  |  |
|                                                                                                    | Oplysninger                                                                                                    |                                                                                                    |  |  |  |
|                                                                                                    | Mediems ID:     5002218       Kent:     Kords       Kent:     Kords       Land:     12 Dommark       Land:     12 Dommark       Mohanis     10 Dommark       Mohanis     10 Dommark       Mohanis     10 Dommark       Mohanis     10 Dommark       Mohanis     10 Dommark       Mohanis     10 Dommark       Mohanis     10 Dommark       Prestore Hits     10 Dommark       Prestore Hits     North Hits       Scit. Hans'erne     Scit. Hans'erne       Sort. Hans'erne     Hords | Dpret de øvrige medlemmer i<br>rand (del 2 af 2)<br>alt for jøres husstandsmedlemsskab, kan du først NU<br>e medlemmer af din husstand.<br>en profil for hver person, som skal kunne gøre brug af<br>mskabet, og kunne tilmelde til aktiviteter. |  |  |  |
|                                                                                                    |                                                                                                    |                                                                                                    |  |  |  |
| Trin 3 - vælg                                                                                                    |                                                                                                    |                                                                                                    |  |  |  |
| Når du har betalt dit årlig<br>aktiviteter, hvoraf nogle e                                                                                                    |                                                                                                    |                                                                                                    |  |  |  |
| De fleste hold med betali<br>allerede nu gå ind og tilm<br>eksempelvis gåture, cyklir                                                                                                    |                                                                                                    |                                                                                                    |  |  |  |
|                                                                                                    |                                                                                                    |                                                                                                    |  |  |  |

Hvis der er problemer eller andet du gerne vil have hjælp til, så kontakt os på: <u>help@scthanserne.dk</u> eller ring til Lone på telefon 41174018

Vi er glade for din tilmelding - det er en stor administrativ lettelse. Med venlig hilsen Sct. Hanserne.